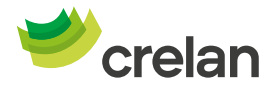

# Hoe online een betaling met uw kredietkaart doen via de computer?

- 1. Plaats uw online aankoop op de gewenste site. Kies ervoor om te betalen met uw kredietkaart.
- 2. Geef de gegevens van uw kredietkaart in.

| Kaartnummer                                  |  |  |
|----------------------------------------------|--|--|
| X000X-X000X-X000X-X000X                      |  |  |
| De cijfers op de voorzijde van de kaart      |  |  |
| Versidence                                   |  |  |
| vervaldatum                                  |  |  |
| MM / JJ                                      |  |  |
| Vaak op de kaart aangeduid met "Valid thru". |  |  |
| CVC/CID-code ⑦                               |  |  |
| 🔄 Bewaar mijn kaartgegevens 🕐                |  |  |
| Verder                                       |  |  |

**3.** U krijgt nu de keuze om de transactie te ondertekenen via de Digipass of via Crelan Sign.

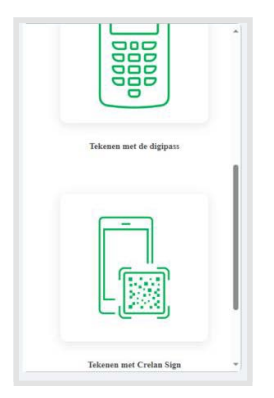

### TIP:

indien u niet meteen het icoon van Crelan Sign ziet kan u gewoon door middel van het balkje rechts van het scherm naar beneden scrollen.

Indien u kiest voor de Digipass : schakel de Digipass in en scan de code die verschijnt op de website van de handelaar. U zal hierna de instructie krijgen op de Digipass om de transactie te ondertekenen met uw pin.

Indien u kiest voor Crelan Sign : ga naar de mobile app en klik op het welkomstscherm op de knop 'Crelan Sign '. U kunt nu de QR-code scannen die aangeboden wordt op de site van de handelaar waarna u de transactie kunt ondertekenen met uw mobiele pin.

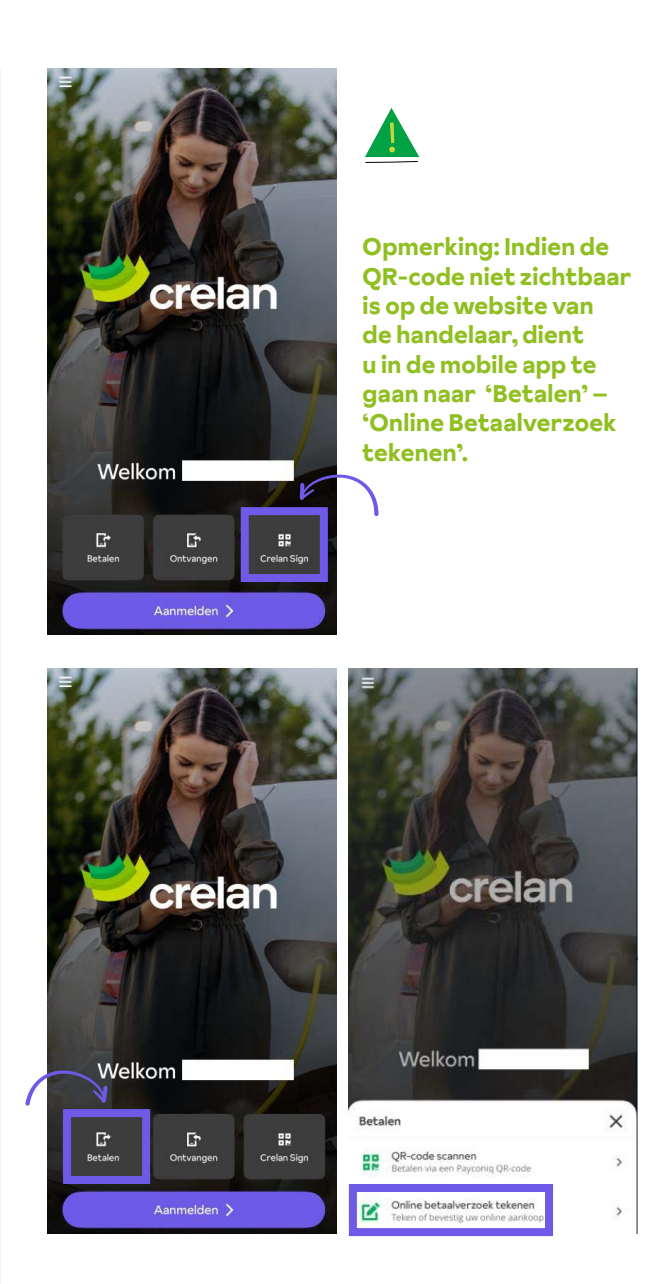

U zal daar de gegevens van de online transactie zien waarna u de transactie moet ondertekenen met de mobiele pin.

| Zichtrekening             | 1.603,61 EUR |
|---------------------------|--------------|
| ↓<br>Naar                 |              |
| Handelsonderneming Vincer | nt Snijders  |
| Bedrag<br>28,90           | EUI          |
|                           |              |

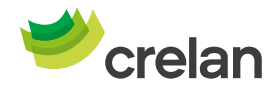

# Hoe online een betaling met uw kredietkaart doen via de smartphone?

- 1. Plaats uw online aankoop op de gewenste site via uw smartphone. Kies ervoor om te betalen met uw kredietkaart.
- 2. Geef de gegevens van uw kredietkaart in.

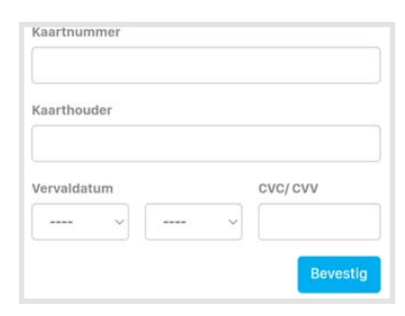

**3.** U krijgt nu de keuze om de transactie te ondertekenen via de Digipass of via Crelan Sign.

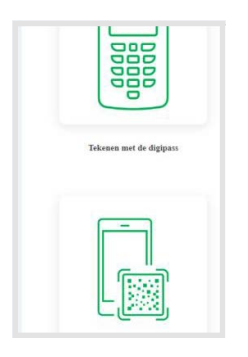

### TIP: indien u niet meteen het icoon van Crelan Sign ziet kan u naar beneden scrollen in het scherm.

Indien u kiest voor de Digipass : schakel de Digipass in en scan de code die verschijnt op de website van de handelaar. U zal hierna de instructie krijgen op de Digipass om de transactie te ondertekenen met uw pin.

Indien u kiest voor Crelan Sign zal u doorverwezen worden naar de app waar u de transactie kan ondertekenen met uw mobiele pin.

#### Opmerking: In sommige gevallen kan het zijn dat u dit scherm te zien krijgt:

Datum: 01/08/2024 15:41:30 CET Kaartnummer: xxxxxxxxxxx9588

Tekenen met Crelan Mobile

#### stap 1

Open Crelan Mobile en kies 'Betalen' > 'Online betaalverzoek tekenen'. Indien u al ingelogd bent vindt u deze optie via de paarse actieknop.

stap 2

Selecteer en teken de gewenste transactie.

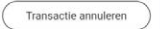

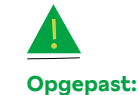

Het komt soms voor dat het systeem u vraagt toch een QR-code te scannen. Deze moet u negeren en u moet alsnog de betaling ondertekenen via 'Online betaalverzoek tekenen' in de Crelan Mobile App. U dient dan de Crelan Mobile app te openen en op het welkomstscherm te klikken op 'Betalen' - 'Online betaalverzoek tekenen'.

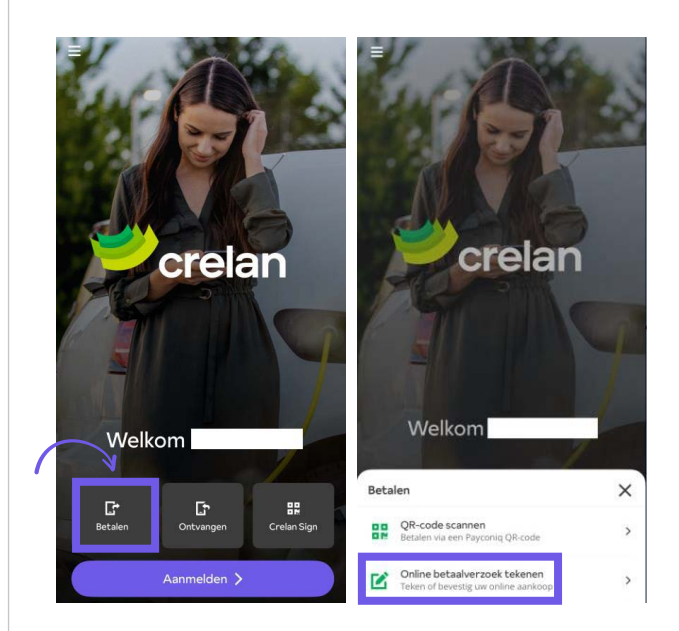

U zal daar de gegevens van de online transactie zien waarna u de transactie moet ondertekenen met de mobiele pin.

| Zichtreken      | ing<br>1.603,61 EUR      |
|-----------------|--------------------------|
| Naar            | $\downarrow$             |
| Handelsonde     | rneming Vincent Snijders |
| Bedrag<br>28,90 | EU                       |
|                 |                          |